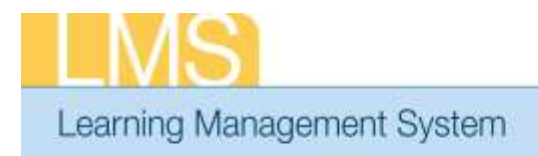

## Tip Sheet

### RUNNING THE "NIH REGISTRATIONS NEEDING APPROVAL" REPORT

This tip sheet will guide approvers through the task of running the "NIH Registrations Needing Approval" report. This report allows you to easily view key information, such as the CAN, for orders pending your approval.

All registrations pending approval are listed in this report, regardless of whether or not your approval point has been reached in the approval chain.

You should receive an automated LMS email notification stating that there is a "Registration pending your approval" when users register for a training which require your approval.

#### To run the "NIH Registration Needing Approval" report:

- 1. Log on to the LMS.
  - **NOTE**: For instructions about logging on, see LMS tip sheet *TS02-L*: *Employee Log On.*

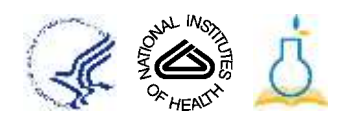

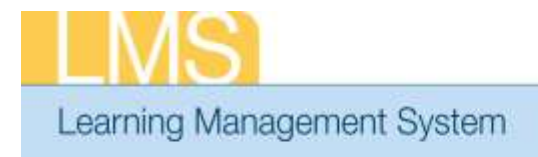

2. Select **Team Home** or **People Administration** from the **Go To:** drop-down menu.

Tip Sheet

- 3. Click the **Reports** tab.
- 4. Enter "NIH" in the Name field and click Search.
- 5. In the Reports table, locate the "NIH Registrations Needing Approval" Report and position your cursor over the **Actions** link to activate a pop-up menu.

| Name<br>Field  | Reports                                                                        |                        |                                                                                                    |                                              |  |               |
|----------------|--------------------------------------------------------------------------------|------------------------|----------------------------------------------------------------------------------------------------|----------------------------------------------|--|---------------|
|                | Name<br>Report Template<br><u>Configure</u>   <u>Save</u>                      | NIH<br>Se Search Query | Category -Select C                                                                                                    | One-                                         |  | Search Button |
| Report<br>Name | Reports<br>Name                                                                | Report Template        | Create New Report   Print                                                                                                    | Export   Modify Table<br>Engine Type Actions |  |               |
|                | NIH NIH Registrations<br>Registrations Needing Approval<br>Needing<br>Approval |                        | This report shows the pending<br>registrations that need the<br>current users approval as a<br>Manager, Alternate Manager<br>and/or Additional Approver on<br>Orders. | Managed <u>Actions</u><br>Report             |  | Actions Link  |
|                |                                                                                |                        |                                                                                                    |                                              |  |               |

Figure 1: Reports Tab

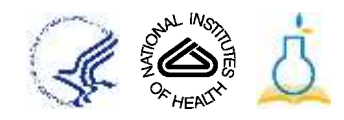

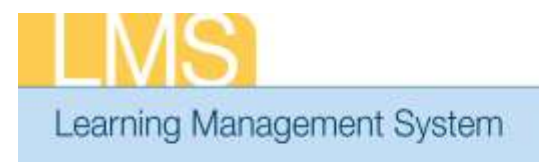

### Tip Sheet

6. Click **Execute** from the Actions link pop-up menu to generate the report.

| Reports                                          |                                       |                                                                                                    |                   |                                                  |         |
|--------------------------------------------------|---------------------------------------|----------------------------------------------------------------------------------------------------|-------------------|--------------------------------------------------|---------|
| Name<br>Report Templat<br><u>Configure   Sav</u> | NH<br>e<br>ve Search Query            | Category -Select C                                                                                                    | Ine-              | Actions<br>Enai<br>Execute<br>Subsche<br>Execute |         |
| Reports                                          |                                       | Create New Report                                                                                                    | Export Modi       | ify Ta <u>L</u>                                  | Execute |
| Name                                             | Report Template                       | Description                                                                                                    | Engine Type       | Actions                                          |         |
| NIH<br>Registrations<br>Needing<br>Approval      | NIH Registrations<br>Needing Approval | This report shows the pending<br>registrations that need the<br>current users approval as a<br>Manager, Alternate Manager<br>and/or Additional Approver on<br>Orders. | Managed<br>Report | Actions                                          |         |

Figure 2: Actions Link Pop-up Menu

- 7. Review the information included in the report to determine accuracy, paying particular attention to the CAN to ensure the proper obligation of funds.
  - **NOTE:** Refer to LMS tip sheets *TS73-S: Review/Add CAN on an order— Manager or Alternate Manager* or *TS74-A: Review/Add CAN on an order—AAO* to modify a CAN if necessary.

| Registration         | s Needing        | Му Ар           | proval                               |                            |               |          | Q≉ <sub>H</sub> | ENGTH   |
|----------------------|------------------|-----------------|--------------------------------------|----------------------------|---------------|----------|-----------------|---------|
| USERNAME             | LEARNER.<br>NAME | ORDER<br>NUMBER | IIIE                                 | <u>000</u> 6               | START<br>DATE | END      | PRICE           | CAN     |
| As Alternate Manager |                  |                 |                                      |                            |               |          |                 |         |
| 00122138             | CARLYE FULLER    | 01471855        | 2NTestCourseApproval1                | zntestcourseappr<br>oval 1 | 0829/12       | 08/29/12 | 0.00            | 7454    |
| NH0012308081         | Brian HUGHES     | 01471855        | 2NTestCourseApproval1                | zntestcourseappr<br>oval1  | 08/29/12      | 08/29/12 | 0.00            | NA      |
| NHLEARNER            | WH Learner       | 01471874        | NIH LMS Local Learning Administrator | mitric1001                 | 09/28/12      | 09/28/12 | 283.00          | 1234567 |
| As Manager           |                  |                 |                                      |                            |               |          |                 |         |
| NHLEARNER            | NIH Learner      | 01471874        | NH LMS Local Learning Administrator  | nihtc1001                  | 09/28/12      | 09/28/12 | 283.00          | 1234567 |

Figure 3: Registrations Needing Approval Report

TS77-S: Running the Registrations Needing Approval Report September 2012

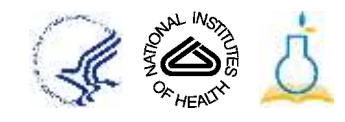

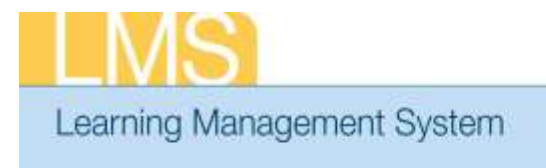

# Tip Sheet

- 8. Close the "Registrations Needing Approval" Report
- 9. To continue the process and approve the order, refer to the following LMS tip sheets, depending on your role in the approval chain:
  - TS75-S: Approve Orders—Manager
  - TS76-S: Approve Orders—Alternate Manager
  - TS71-A: Approving Orders—AAO

If you experience trouble with this process, please contact the NIH HR Systems Support Helpdesk at <u>HRSystemsSupport@mail.nih.gov</u>

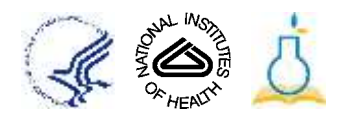